# **CREATE CONSUMABLE SPEC**

#### DIRECTIONS:

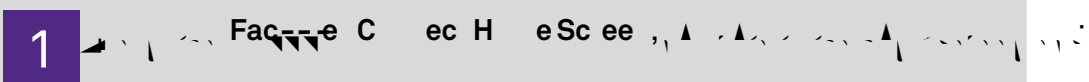

# 

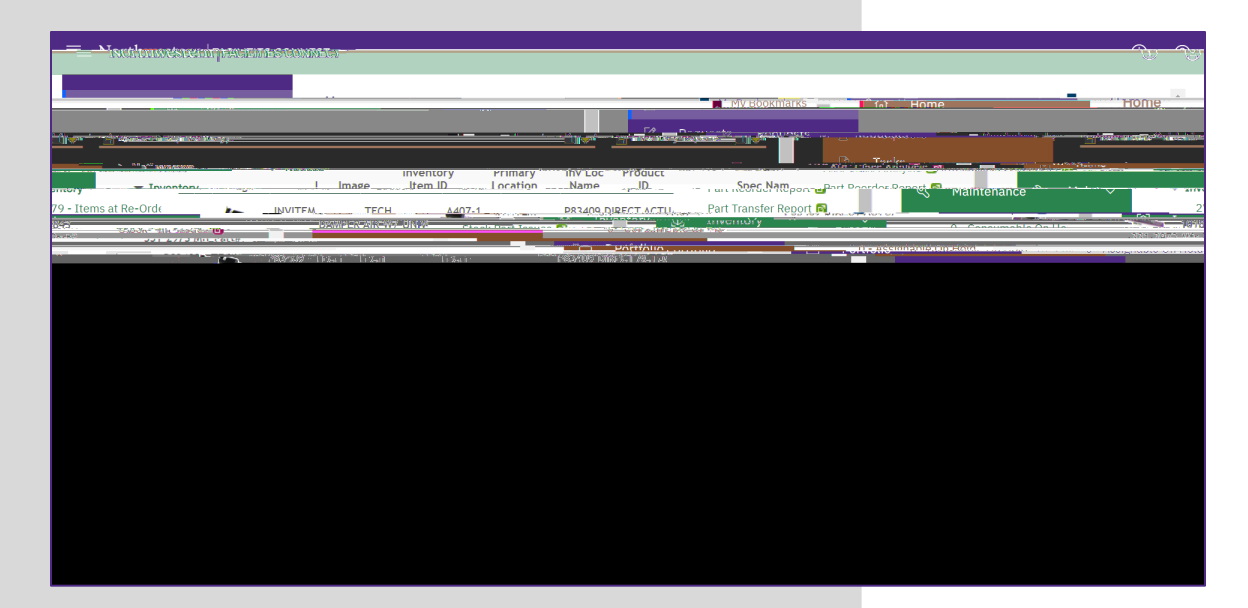

## 2

I .▲...... S ec.f.ca.-

• . , C ab e .

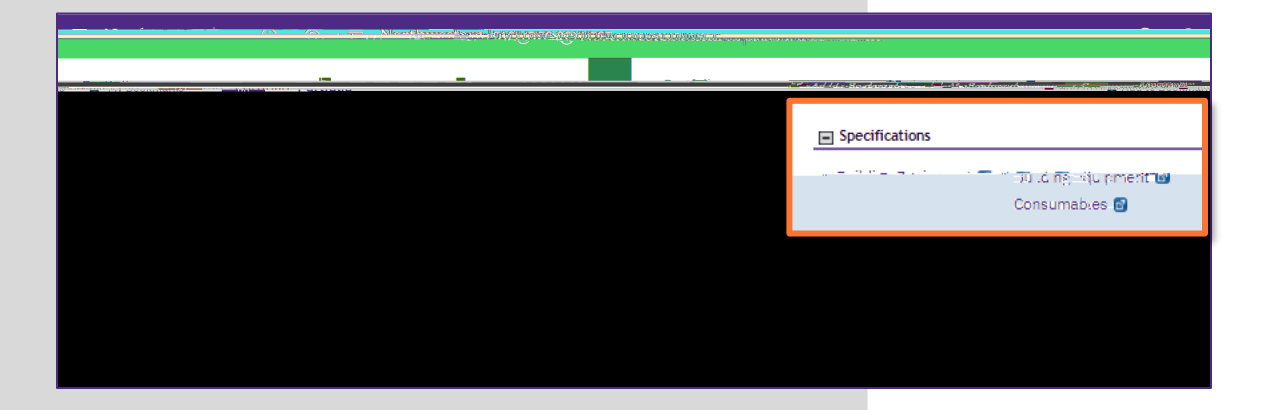

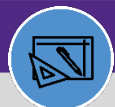

WAREHOUSE

## WAREHOUSE CREATE CONSUMABLE SPEC

#### DIRECTIONS:

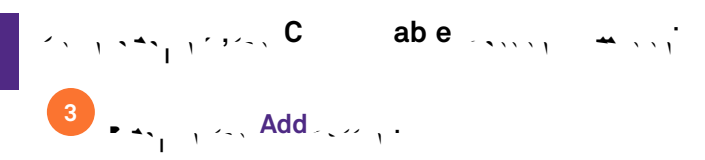

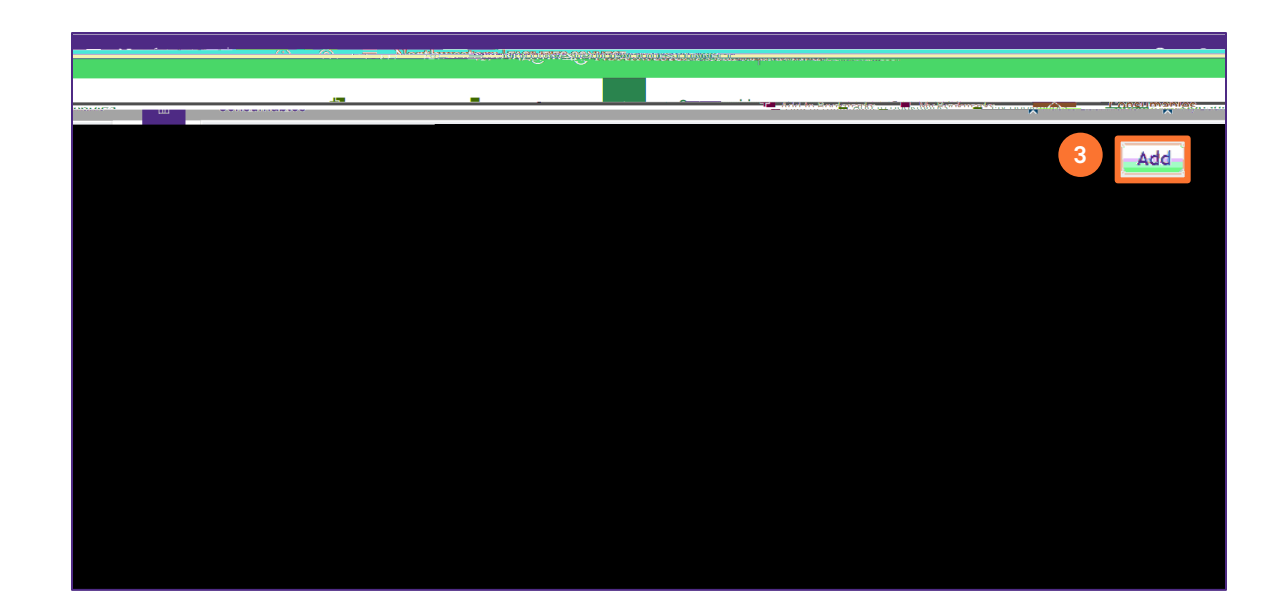

# 

| คำนายและ<br>เป็นได้การการว่าง | Spec:            |                 |             |              |               |             |          |      | 📩 🥵 Auto Ro | אר 💓 אווזיין אין איז אווזייט אוויאיזעט |
|-------------------------------|------------------|-----------------|-------------|--------------|---------------|-------------|----------|------|-------------|----------------------------------------|
| General                       | Details Product  | ts Inventory    | Maintenance | Self Service | Notifications | Notes & Do  | ocumenta |      | Acti        | vate Create Draft x                    |
| (Required):                   | General informat | ion for Consuma | hles Sner,  |              |               |             |          | <br> |             |                                        |
|                               |                  |                 |             |              |               |             |          |      |             | 🛥 અસાલેલ.                              |
|                               |                  | ालन ह           | 1           |              |               |             | linepp:  |      | <b>8</b> 8  |                                        |
|                               |                  |                 |             |              |               | Description |          |      |             |                                        |
|                               |                  |                 |             |              |               |             |          |      |             |                                        |
| ·                             |                  |                 | -           | Jetal.s      |               | D-+!!       |          | <br> |             |                                        |
|                               |                  |                 |             |              |               |             |          |      |             |                                        |
|                               |                  |                 |             |              |               |             |          |      |             |                                        |
|                               |                  |                 |             |              |               |             |          |      |             |                                        |
|                               |                  |                 |             |              |               |             |          |      |             |                                        |
|                               |                  |                 |             |              |               |             |          |      |             |                                        |
|                               |                  |                 |             |              |               |             |          |      |             |                                        |
|                               |                  |                 |             |              |               |             |          |      |             |                                        |

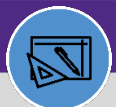

## WAREHOUSE CREATE CONSUMABLE SPEC

#### **DIRECTIONS:**

# C = ed.

#### 

| inter consumable spec.     |                                                                                                    |                                                                                                    |                   | Aug. 10 Brokutaries                                                                                                    |
|----------------------------|----------------------------------------------------------------------------------------------------|----------------------------------------------------------------------------------------------------|-------------------|----------------------------------------------------------------------------------------------------|
| mate.Realth                | Anna Barahatan Tanadaran Ata                                                                                                    | internation                                                                                                    |                   | Activate C                                                                                                    |
|                            | (Required): Gone                                                                                                    | ral information for Concumpleor Space                                                                                                    |                   |                                                                                                    |
|                            | - Aleganeta. Clear                                                                                                    |                                                                                                    |                   |                                                                                                    |
|                            |                                                                                                    |                                                                                                    | - General         |                                                                                                    |
| Nama                       | ID * Name                                                                                                    | Status                                                                                                    | Image             | шауе                                                                                                    |
| * Name                     | Description                                                                                                    |                                                                                                    |                   |                                                                                                    |
| Description                |                                                                                                    |                                                                                                    |                   |                                                                                                    |
| beschpeioli                |                                                                                                    |                                                                                                    |                   |                                                                                                    |
|                            | E Dataila                                                                                                    |                                                                                                    |                   |                                                                                                    |
|                            |                                                                                                    | dils                                                                                                    |                   | - And a strategy of the second                                                                                                    |
| - Ceantavakla              | n:Flass                                                                                                    | spec ype mard spec                                                                                                    | - soperflare-     | - specification of the -                                                                                                    |
| 0.0                        | - all the second second s |                                                                                                    |                   | production of the                                                                                                    |
|                            |                                                                                                    | Lo-H4 Created Iv-                                                                                                    |                   | EU HI. 🔹 🔹 Sirvite Cass                                                                                                    |
| ventory                    |                                                                                                    | Contains Haz Mat                                                                                                    |                   | Manage as in                                                                                                    |
|                            |                                                                                                    |                                                                                                    |                   |                                                                                                    |
|                            |                                                                                                    |                                                                                                    |                   |                                                                                                    |
|                            |                                                                                                    |                                                                                                    |                   |                                                                                                    |
|                            |                                                                                                    | $\sim$                                                                                                    |                   |                                                                                                    |
|                            |                                                                                                    | $\sim$                                                                                                    |                   |                                                                                                    |
| Environmental Details      |                                                                                                    | ~                                                                                                    |                   |                                                                                                    |
| Fnvironmental Details      |                                                                                                    | Bating Turk, (phase)                                                                                                    | ດ ຕີ Fnargut Bg   | jan Vyhe                                                                                                    |
| Fnvironmental Details      | Fi Fi                                                                                                    | Nation Types, Types, Ty | ດ ຕີ Frangu Beg   | jon Value (, , , , , , , , , , , , , , , , , , ,                                                                                                     |
| Fnvironmental Defails      |                                                                                                    | serrer Bathen Tape.                                                                                                    | ີ ດີ ເນີ Fnorgu®g | jon Mghus ( <sub>1,10000</sub> )                                                                                                    |
| Fnvironmental Defails      |                                                                                                    | nerrer Bathon Tupo.                                                                                                    | ි ෆී EnergyL 8 දු | jan Valne ( <sub>umano panosa</sub> n)                                                                                                    |
| Environmental Defails      |                                                                                                    | serrer Bathen Tape.                                                                                                    | ි ෆී Energy වැ    | jan Myhae (                                                                                                    |
| Fnvironmental Defails      |                                                                                                    | namer, Bathon Tupo, <sub>frythannus and an</sub>                                                                                                    | ල හී වංහලය පිදු   | jan Mphae (                                                                                                    |
| Environmental Defails      | P                                                                                                    | neme Bathon Tupo.                                                                                                    | ር ይ ይດຂອງແຈງ      | jon Mylras ( <sub>1910</sub>                                                                                                    |
| Environmental Details      | P                                                                                                    | serrer Bathen Tape.                                                                                                    | ር ይ ይດຂອງແຊ       | jos Vąłog ( <sub>optiera – storega</sub> )                                                                                                    |
| Environmental Details      | n.                                                                                                    | serrer Bathen Tape.                                                                                                    | D 🕰 : Parguta     | jen Mylow ( <sub>market</sub> n)                                                                                                    |
| Fnvironmental Details      | P                                                                                                    | Nerror Batino Tupo.                                                                                                    | C O Energy. B g   | jen Mylina ( <sub>manin</sub>                                                                                                    |
| Environmental Details      | F                                                                                                    | Nerror Batino Tupo.                                                                                                    | C O Crarge Bg     | jen Mylna ( <sub>man s</sub> inner e                                                                                                    |
| Fnvironmental Details      | F                                                                                                    | enny Batha Tano                                                                                                    | D D Crarge Bg     | jan Mylna ( <sub>manan</sub> n)                                                                                                    |
| Fnvironmental Details      | F                                                                                                    | serge Bathon Tippe.                                                                                                    | D D Gorgu Bg      | jan Mylne n                                                                                                    |
| Fnvironmental Details      | F                                                                                                    | energy Bathon Type.                                                                                                    | D Di Goorgii Big  | jon Mylna (                                                                                                    |
| Fnvironmental Details      | F                                                                                                    | renergy Bathon Type.                                                                                                    | D Di Energia Baj  | jon Mylna ( n)                                                                                                    |
| Fnvironmental Defails<br>v | E.                                                                                                    |                                                                                                    | D. D Frangu Bg    | jon Vylna n                                                                                                    |
| Fnvironmental Details<br>  |                                                                                                    | energy: Ration Type. (province of a rate                                                                                                    | D. D Frangu Bg    | jon Vighna n                                                                                                    |
| Environmental Details      |                                                                                                    | exerge Ration Type. (provide of an and a second of a second of a s | D. D Energi. By   | jon Vighna n                                                                                                    |
| Environmental Details      |                                                                                                    | exerge Batino Ture                                                                                                    | D. D Energi. By   | jon Mghrae ( <sub>1910</sub> (1910) (1910) (191 |

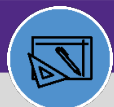

WAREHOUSE

## WAREHOUSE **CREATE CONSUMABLE SPEC**

#### **DIRECTIONS:**

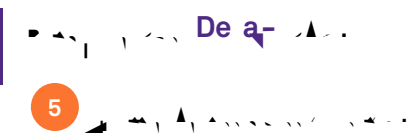

| tin operation 👘 | Beui Constant | abué Spec:  |                   | 0.               |              |               |      |                           | _15 <b>-</b>              | אטט־וט צטסאווארא 🐂             |
|-----------------|---------------|-------------|-------------------|------------------|--------------|---------------|------|---------------------------|---------------------------|--------------------------------|
| 5 属             | Detail        | S           | Marche arriver w  | - Yadh environen |              | - A           | C D4 | <br>Byth apply and an ave | La A Contract of Contract | Therease and the second second |
|                 |               | (Optional): | Details for Consu | mables Spec      |              |               |      |                           |                           |                                |
|                 |               | TODEROTATI. | Details for conso | matter street.   |              |               |      |                           |                           |                                |
|                 | 1 Internet    |             |                   |                  |              |               |      | <br>                      |                           | - 00000S                       |
|                 |               |             |                   |                  | Longth Usit  | n frotons and | ,    | <br>                      |                           |                                |
|                 |               |             |                   |                  | - Dimensions | 5             |      |                           |                           |                                |
| feet            |               |             |                   | · · · · · ·      | Width        | 0feet.        |      | <br>ii:                   |                           | )O                             |
| + 1             |               |             |                   | Matal Ver        |              | U Instruction |      |                           |                           | 1 B298                         |
|                 |               |             |                   |                  |              |               |      |                           |                           |                                |
|                 |               |             |                   |                  |              |               |      |                           |                           |                                |
|                 |               |             |                   |                  |              |               |      |                           |                           |                                |
|                 |               |             |                   |                  |              |               |      |                           |                           |                                |
|                 |               |             |                   |                  |              |               |      |                           |                           |                                |
|                 |               |             |                   |                  |              |               |      |                           |                           |                                |
|                 |               |             |                   |                  |              |               |      |                           |                           |                                |
|                 |               |             |                   |                  |              |               |      |                           |                           |                                |

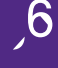

| 6a y Inventor se Draft × G  | ieneral Details Products Inventory Maintenance SelfServ | ice Notifications Notes & Documents                       |
|-----------------------------|---------------------------------------------------------|-----------------------------------------------------------|
|                             |                                                         | (Required): Inventory Manager defaults for Consumables Sp |
|                             |                                                         | - Inventory General                                       |
| ABC Class                   | <b>8</b> Q                                              | C Investory/strage y-                                     |
| A Sender Clare              |                                                         |                                                           |
|                             |                                                         |                                                           |
|                             |                                                         |                                                           |
|                             |                                                         |                                                           |
|                             |                                                         |                                                           |
| Resthering Angelan Comments |                                                         | f Reviews Strice                                          |
|                             |                                                         |                                                           |
|                             |                                                         |                                                           |
|                             |                                                         |                                                           |

- $60 \quad \text{Ie} \quad U_{-} \quad (A_{-}, A_{-}, A_{-},$ <sup>6e</sup> P c a <sub>4</sub>− Re de L <sub>4</sub>−c , A, ... , ... , P c a - Re de P - . . . . . .

# ESCONNECTNOTTOWCSEERN FACILIT